Ginnie Mae Add Non-Level Payment Provision From Loan Details

**ISSUER QUICK REFERENCE CARD** 

## ADDING NEW NON-LEVEL PAYMENT PROVISIONS DIRECTLY FROM THE LOAN DETAILS PAGE

Our Guaranty Matters

- 1. Navigate to MyGinnieMae via https://my.ginniemae.gov.
- 2. Select Login.
- 3. Login with you MGM credentials.
- 4. Select the **Pools & Loans** tab to access the Pools & Loans Page.

The Pools & Loans Page will display.

5. Select the appropriate **Pool number**.

The Pool Details Page will display

- 6. Select the Loans tab.
- 7. Select the appropriate **Loan number**.

The Loan Details Page will display.

- 8. Select the **Edit** button in the header to enable modification to the Loan Details page.
- 9. Select the **Non-Level** field under the General Information section.
- 10. Select **Add New** from the dropdown.

| Ginnier        | 1ae My      | GinnieMae  |                                      |                |                                         |                   | 0, 🕞 🗄                               | lla Edwin 🗹 🗚 |
|----------------|-------------|------------|--------------------------------------|----------------|-----------------------------------------|-------------------|--------------------------------------|---------------|
| 4              | Pools & L   | oans Ma    | intenance                            |                |                                         |                   |                                      |               |
| 786            |             | 301        | 75                                   | 95             | 235                                     |                   | 29                                   |               |
| 2              |             | <b>1</b> 2 |                                      | R              | <u> 8</u>                               |                   | =                                    |               |
|                |             | Drat       | Submitted for<br>Final Certification |                | Issued                                  |                   | TAIPools                             |               |
| Total 687      |             |            | READY FOR SUBMISSION O PAS           | SED ★ FAVORITE | REJECTED 🔬 OBETRED                      | Q Pisase          | enter Pool ID                        | Advanced      |
| • 🌣 🖓          | POOL NUMBER | POOL TYPE  | ISSUE DATE                           | DEAR NUMBER    | CUSTODIAN NUMBER / NAME                 | DISINESS<br>RILES | POOL STATUS                          | ISSUER ID     |
|                | GH0407      | PN         | 02/01/2019                           |                | BOD4687U S BANK NATIONAL<br>ASSOCIATION | 0                 | Sabmitted for Final<br>Certification | 3998          |
| Ŕ              |             |            |                                      |                | DOT BER VILLE BANKS MATCHING            | ~                 | Submitted for Final                  | 2000          |
| ) <sup>#</sup> | BHE406      | CL         | 02/01/2019                           | 2              | ASSOCIATION                             | 8                 | Certification                        |               |

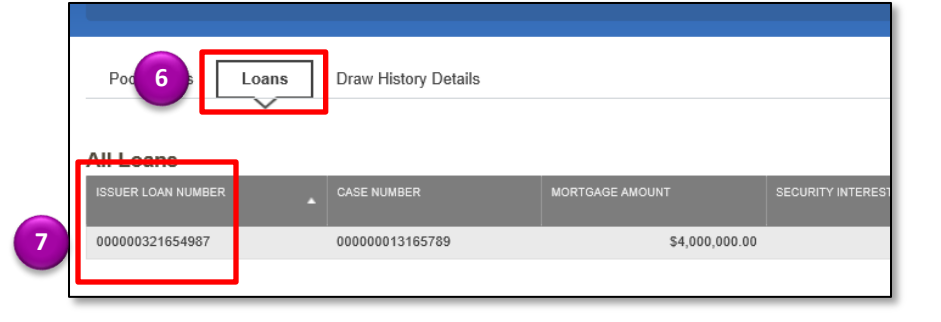

## Ginnie Mae Add Non-Level Payment Provision From Loan Details

**ISSUER QUICK REFERENCE CARD** 

- 11. Enter an Identifier value.
- 12. Enter a **Description**.
- 13. Select the Checkbox to Save to Maintenance.

Our Guaranty Matters

- 14. Check the Save to
- Maintenance checkbox.
- 15. Select the **Save** button.
- 16. **NOTE:** If **Add new** is selected by accident or inadvertently, the user must cancel the changes to the Loan Details form, re-open for the form for modification, and then select the appropriate dropdown value.

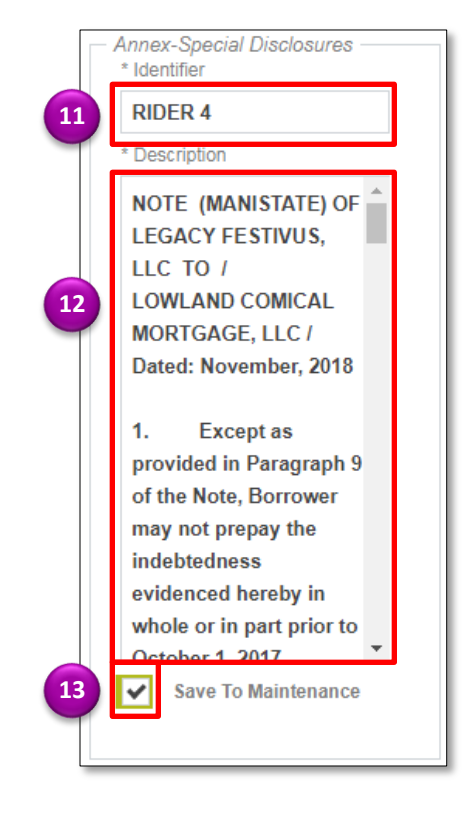